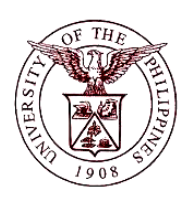

University of the Philippines Financial Management Information System

## User Acceptance Testing (UAT) Test Script

| <b>Description:</b> |                                                           |
|---------------------|-----------------------------------------------------------|
| Script ID           |                                                           |
| Script Name         | Creating Bank Branch                                      |
| Information System  | Financial Management Information System                   |
| Functional Domain   | Financial Management Module – Cash Management             |
| Purpose             | To create a new branch of a bank                          |
| Data Requirement    | Country                                                   |
|                     | Branch Name                                               |
|                     | Branch Type                                               |
| Dependencies        | Country is set-up.                                        |
| Scenario            | A new branch of a bank needs to be created in the system. |
| Author              | Azeil Louisse Codizar and Michelle Dela Cruz              |

#### **Revision History:**

| Version<br>Number | Date          | Author                                          | Description of Change |
|-------------------|---------------|-------------------------------------------------|-----------------------|
| 1.0               | 17 April 2013 | Azeil Louisse Codizar and<br>Michelle Dela Cruz | Initial Issue         |
|                   |               |                                                 |                       |
|                   |               |                                                 |                       |

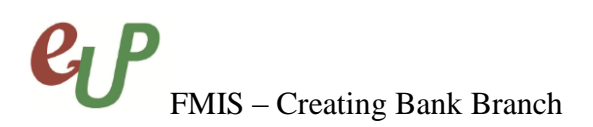

## **Review and Acknowledgement:**

| Date      | Name              | Position       | Comments         |
|-----------|-------------------|----------------|------------------|
| 17May2013 | Danica Mae Santos | FMIS Associate | Core Team Review |
|           |                   |                |                  |
|           |                   |                |                  |

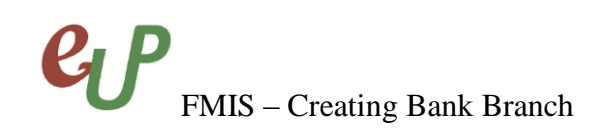

STEP 1After creating a bank, click the<br/>row. The Create Bank BranchCreate Branchbutton in the Bank Details<br/>page will appear.

| Manage Banks and Branches                                           |                                                  |
|---------------------------------------------------------------------|--------------------------------------------------|
| Overview   Banks   Bank Branches                                    |                                                  |
| Manage Banks and Branches: Banks: Bank Contact > Bank Simple Page > |                                                  |
| Create Bank Branch                                                  |                                                  |
| * Indicates required field                                          |                                                  |
| * Country Philippines 📓 🔍                                           |                                                  |
| * Bank Name 🛛 17 Bank 🔊 🔍                                           |                                                  |
|                                                                     | Cancel Continue                                  |
| Manage Banks and Branches Home Logout Diagnostics                   |                                                  |
| About this Page Privacy Statement                                   | Copyright (c) 2006, Oracle. All rights reserved. |

**STEP 2** Click the **Continue** button to proceed to the **Create Bank Branch: Bank Branch Information** page.

| Manage Banks and Bra | anches                     |                       |                          |               |                      |
|----------------------|----------------------------|-----------------------|--------------------------|---------------|----------------------|
| Overview   Banks     | Bank Branches              |                       |                          |               |                      |
| Branch Information   | Create Bank Branch: Bank B | Branch Information    |                          |               |                      |
|                      |                            |                       |                          | Cancel 1 of 3 | Save and Next Finish |
| Branch Address       |                            |                       |                          |               |                      |
| Branch Contact       |                            |                       |                          |               |                      |
|                      | Bank Name 17 Bank          | Bank Number           |                          |               |                      |
|                      | Country Philippines        |                       |                          |               |                      |
|                      | * Indicates required field | Describ Ontings       |                          |               |                      |
|                      |                            | Branch Options        | Create new branch        |               |                      |
|                      |                            | * Desirabilitaria     | Select an existing party |               |                      |
|                      |                            | Branch Name           | 17 Manila Branch         |               |                      |
|                      |                            | Alternate Branch Name |                          |               |                      |
|                      |                            | Branch Number         |                          |               |                      |
|                      |                            | BIC                   |                          |               |                      |
|                      |                            | * Branch Type         | ABA 🔻                    |               |                      |
|                      |                            | EDI Location          |                          |               |                      |
|                      |                            | EFT Number            |                          |               |                      |
|                      |                            | Description           |                          |               |                      |
|                      |                            | RFC Identifier        | •                        |               |                      |
|                      |                            | Inactive Date         |                          |               |                      |
|                      | Context Value              |                       |                          |               |                      |
|                      |                            |                       |                          | Cancel 1 of 3 | Save and Next Finish |

**STEP 3** On the *Branch Name* field, type the name of the bank.

\* Branch Name

| Field Name  | Description          | Remarks        |
|-------------|----------------------|----------------|
| Branch Name | Name of the Branch   | Required field |
|             | Ex. 17 Manila Branch | • Text field   |
|             |                      | Alphanumeric   |

No.

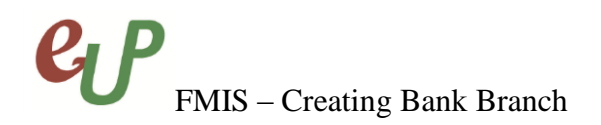

## **STEP 4** On the *Branch Type* field, click the **b**utton.

\* Branch Type ABA •

| Field Name  | Description    |   | Remarks                      |
|-------------|----------------|---|------------------------------|
| Branch Type | Type of Branch | • | Must be selected from        |
|             | Ex. ABA        |   | a maintained list of values. |
|             |                | • | Required field.              |
|             |                | • | Default value is ABA.        |

The *Branch Type* dropdown will appear and you may *select* the desired branch type from the list of values.

| * Branch Type | ABA 🔻 |   | S  |
|---------------|-------|---|----|
| EDI Location  | ABA   |   | 1  |
| FFT Number    | CHIPS | _ | 1. |
| Description   | SWIFT | _ |    |
|               |       |   |    |

### Selecting the Branch Type:

Select the branch type from the List of Values.

# **STEP 5** Click Save and Next to proceed to *Step 2 of 3* or the *Create Bank Branch: Branch Address* page.

| Overview   Banks   Ba | ank Branches                           |                         |             |                    |                         |  |  |
|-----------------------|----------------------------------------|-------------------------|-------------|--------------------|-------------------------|--|--|
| Branch Information    | Manage Banks and Branches: Bank Branch | nes: Branch Information | >           |                    |                         |  |  |
| C C                   | Create Bank Branch: Branch Address     |                         |             |                    |                         |  |  |
| Branch Address        |                                        |                         |             | Cancol Rack 2 of 2 | Source and Novit Finish |  |  |
| Branch Contact        |                                        |                         |             | Callee Back 2013   | Save and next rimsh     |  |  |
|                       |                                        |                         |             |                    |                         |  |  |
|                       |                                        |                         |             |                    |                         |  |  |
|                       | Bank Name 17 Bank                      | Bank Number             |             |                    |                         |  |  |
|                       | Branch Name 17 Manila Branch Bra       | anch Number             |             |                    |                         |  |  |
| A                     | Addresses                              |                         |             |                    |                         |  |  |
|                       |                                        |                         |             |                    |                         |  |  |
|                       | View Removed Create                    |                         |             |                    |                         |  |  |
| 1                     | Address                                | Country                 | Identifying | Update             | Remove                  |  |  |
| 1                     | No results found.                      |                         |             |                    |                         |  |  |
|                       |                                        |                         |             |                    |                         |  |  |
|                       |                                        |                         |             | Cancel Back 2 of 3 | Save and Next Finish    |  |  |

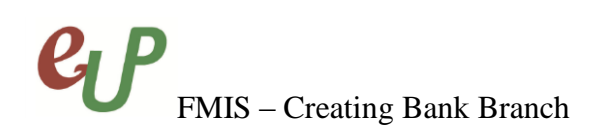

**STEP 6** Click the **Finish** button to finish the process and you will be redirected to the **Bank Branches** page with the prompt that you have successfully created the branch.

| Manage Banks and Branches                          |                  |                  |                |                        |                    |                |             |                   |
|----------------------------------------------------|------------------|------------------|----------------|------------------------|--------------------|----------------|-------------|-------------------|
| Overview   Banks   Bank Branches                   |                  |                  |                |                        |                    |                |             |                   |
| Manage Banks and Branches: Bank Branches: Br       | ranch Address >  |                  |                |                        |                    |                |             |                   |
|                                                    |                  |                  |                |                        |                    |                |             |                   |
| Confirmation                                       |                  |                  |                |                        |                    |                |             |                   |
| The bank branch `17 Manila Branch' has been        | created.         |                  |                |                        |                    |                |             |                   |
| Bank Branches                                      |                  |                  |                |                        |                    |                |             |                   |
| Simple Search                                      |                  |                  |                |                        |                    |                |             |                   |
|                                                    |                  |                  |                |                        |                    |                |             |                   |
|                                                    |                  |                  |                |                        |                    |                | Adva        | nced Search       |
| Branch Name                                        | s Q              | Alternate        | e Branch Na    | ame                    |                    | <u> </u>       |             |                   |
| Branch Number                                      | <u> </u>         |                  | Cou            | ntry                   |                    | <u> </u>       |             |                   |
| EDI Location                                       | <u> </u>         |                  | Bank Na        | ame                    |                    | <u> </u>       |             |                   |
| Go Clear All                                       |                  |                  |                |                        |                    |                |             |                   |
| Create                                             |                  |                  |                |                        |                    |                |             |                   |
| Branch Alternate Branch Branch<br>Name Name Number | Update<br>Branch | View<br>Accounts | Bank<br>Name   | Alternate Bank<br>Name | Short Bank<br>Name | Bank<br>Number | Country     | Create<br>Account |
| <u>17 Manila</u><br>Branch                         | 1                | 1007             | <u>17 Bank</u> |                        |                    |                | Philippines | 1                 |

#### **Result Information:**

#### **Expected Results**

• Bank branch details are created and saved.

Confirmation

The bank branch '17 Manila Branch' has been created.

DISCLAIMER: The screenshots in this document are for illustration purposes only and may not be the same as the final user interface.